## 「京都府新型コロナウイルス緊急連絡サービス」の利用方法

このシステムは、京都府の様々な施設を訪れた方に万一新型コロナウイルス感染症患者の発生が判明した場合、必要に応じて収 集した情報を保健所等の公的機関に提供するなどにより、迅速な感染拡大防止対応を行なうことを目的とするものです。施設利 用時の登録(チェックイン)に御協力をお願いします。

\*登録いただいた情報は新型コロナウイルス感染症対策以外の目的には使用せず、一定期間経過後は速やかに破棄します。 \*このシステムは、メールアドレスとご一緒に来場された人数を登録するものであり、登録者の位置情報を収集するものではありません。

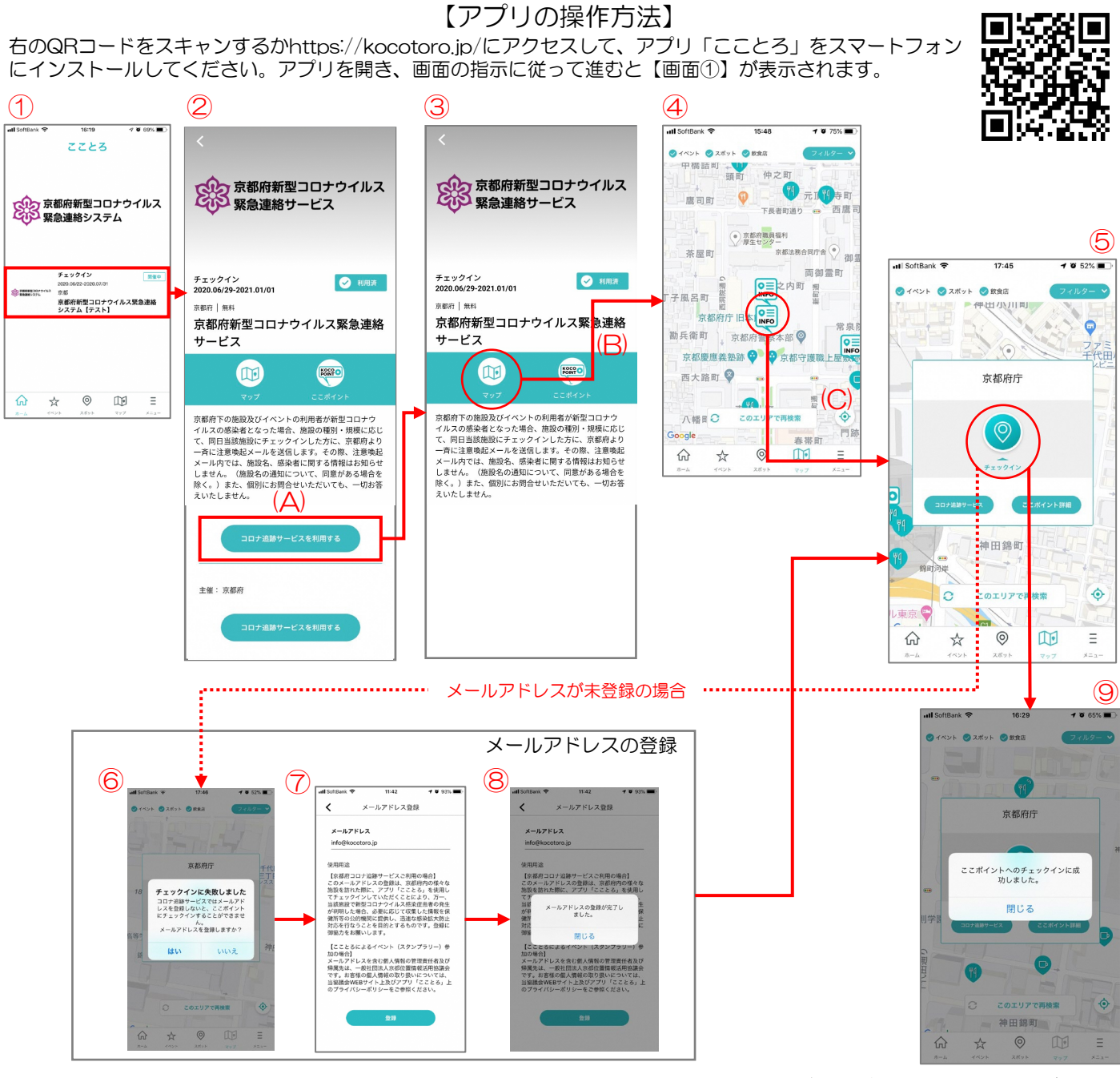

※画面はイメージです。実際の運用時には変更になる場合があります。

- **画面①** ホーム画面に表示された「京都府新型コロナウイルス緊急連絡サービス」をタップして進んでください。
- 画面② 「京都府新型コロナウイルス緊急連絡サービス」の説明が表示されるので、確認の上、(A)「コロナ追跡サービスを利用する」をタップしてください。

\*初めて利用される場合は(B)の表示が「未参加」になっています。サービスを利用後(B)の表示が「利用済」になります。 画面③ 画面の「マップ」をタップしてください。

画面④ 地図の画面になります(最初は京都府庁周辺の地図が表示されます)。(C)をタップすると「自分の今いる場所に地図が 移動します。表示された地図上から自分が利用する施設を選んでタップしてください。 \*施設が表示されない場合は、「このエリアで再検索」をタップしてマップを更新してください。

- 画面⑤ チェックイン(利用登録)をタップしてください。
- →メールアドレスが登録済(2回目以降のご利用)の場合は、チェックイン(施設の利用登録)完了です。【画面⑨】 画面⑥
- ~8 「メールアドレスが未登録の場合」は登録を求められます。画面の指示に従ってアドレスを登録してください。
  - →メールアドレスの登録が完了すると【画面⑤】に戻ります。チェックイン(利用登録)をタップしてください。
- 画面⑨ 「チェックインに成功しました」と表示されれば、操作完了です。

※スマートフォンの位置情報をオンにしてください。